# User Guide

×

|                                           | User | Keys | Drums | Session | • | • | • |  |
|-------------------------------------------|------|------|-------|---------|---|---|---|--|
| >                                         |      |      |       |         |   |   |   |  |
| >                                         |      |      |       |         |   |   |   |  |
| >                                         |      |      |       |         |   |   |   |  |
| >                                         |      |      |       |         |   |   |   |  |
| >                                         |      |      |       |         |   |   |   |  |
| >                                         |      |      |       |         |   |   |   |  |
| >                                         |      |      |       |         |   |   |   |  |
| 52 50 50 50 50 50 50 50 50 50 50 50 50 50 |      |      |       |         |   |   |   |  |

LAUNCHPADMINI

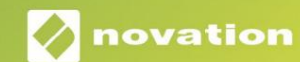

 Vă rog să citiți:

 Vă mulțumim că ați descărcat acest ghid de utilizare.

 Am folosit traducerea automată pentru a ne asigura că avem un ghid de utilizare disponibil în limba dvs., ne cerem scuze pentru eventualele erori.

 Dacă preferați să vedeți o versiune în limba engleză a acestui ghid al utilizatorului pentru a utiliza propriul instrument de traducere, o puteți găsi pe pagina noastră de descărcări:

 <u>downloads.focusrite.com</u>

downloads.novationmusic.com

#### Prudență:

Funcționarea normală a acestui produs poate fi afectată de o descărcare electrostatică puternică (ESD). În cazul în care se întâmplă acest lucru, pur și simplu resetați unitatea prin scoaterea și apoi reconectarea cablului USB. Funcționarea normală ar trebui să revină.

#### Mărci comerciale

Marca comercială Novation este deținută de Focusrite Audio Engineering Ltd. Toate celelalte mărci, produse și denumirile companiei și orice alte nume înregistrate sau mărci comerciale menționate în acest manual îi aparțin proprietarii lor respectivi.

#### Disclaimer

Novation a luat toate măsurile posibile pentru a se asigura că informațiile furnizate aici sunt atât corecte, cât și complet. În niciun caz, Novation nu poate accepta nicio răspundere sau responsabilitate pentru orice pierdere sau daune aduse proprietarului echipamentului, oricărei terțe părți sau oricărui echipament care ar putea rezulta din utilizarea acestui manual sau a echipamentului pe care îl descrie. Informațiile furnizate în acest document pot fi modificate în orice moment fără avertisment prealabil. Specificațiile și aspectul pot diferi de cele enumerate și ilustrat.

#### Drepturi de autor și mențiuni legale

Novation este o marcă înregistrată a Focusrite Audio Engineering Limited. Launchpad Mini este o marcă comercială a Focusrite Audio Engineering Plc.

2019 © Focusrite Audio Engineering Limited. Toate drepturile rezervate.

#### Nova ie

O divizie a Focusrite Audio Engineering Ltd. Windsor House, Turnpike Road Cressex Business Park, High Wycombe Buckinghamshire, HP12 3FX Regatul Unit Tel: +44 1494 462246 Fax: +44 1494 459920 e-mail: sales@novationmusic.com Site: www.novationmusic.com

## Cuprins

| Introducere4                         |           |
|--------------------------------------|-----------|
| Caracteristici cheie Mini Launchpad  | 4 În      |
| cutie4                               |           |
| Trezirea și alergarea                | 5         |
| Introducere Launchpad                | 7         |
| Ableton Live                         | 8         |
| Utilizarea cu alte programe software | 8         |
| Prezentare generală a hardware-ului  | 9         |
| Moduri                               | 10        |
| Modul sesiune                        | 10        |
| Modul taste                          | .14 Modul |
| tambur14                             |           |
| Modul utilizator                     | 15        |
| Moduri personalizate                 | 15        |
| Configurarea unui mod personalizat   | 16        |
| Setări                               |           |
| Meniul Setări                        | 18 Meniul |
| Bootloader                           |           |
| Mapări MIDI implicite21              |           |

## Introducere

Launchpad Mini este cel mai compact și mai portabil controler de rețea pentru Ableton Live. Launchpad Mini face ca lansarea clipurilor în Ableton Live să fie o experiență rapidă și tactilă, aducând vizualizarea sesiunii de pe ecran la vârful degetelor în culori RGB complet. Duceți mai departe producția de muzică și creați melodii cu Launchpad Mini, folosind taste și moduri de tobe pentru a stabili ritmuri și melodii.

Acest manual vă va ajuta să înțelegeți fiecare caracteristică a noului controler de rețea și vă va învăța cum să vă duceți producția și performanța la următorul nivel cu Launchpad Mini.

## Caracteristici cheie Launchpad Mini

- O grilă 8x8 de 64 pad- uri cu LED RGB iluminate din spate
- Performați cu Ableton Live lansând clipuri și scene
- Plug and Play și alimentat prin magistrală USB
- Compact și ușor
- Patru moduri: Sesiune, Tobe, Taste și <sub>Utilizator</sub>

## In cutie

- Launchpad Mini
- Cablu USB-C la USB-A

- Acces fulgerător la performanță
   comenzi cu butonul Stop Solo Mute
- Software puternic de producție muzicală Ableton Live 10 Lite inclus, precum și un
   gamă de instrumente și efecte de înaltă calitate
- Posibilități nesfârșite de a vă controla software cu moduri personalizate

## Ridicarea și alergarea

Am făcut ca instalarea și funcționarea cu Launchpad Mini să fie cât mai ușoară posibil, indiferent dacă sunteți un brand nou beatmaker sau un producător experimentat. Instrumentul nostru de pornire ușoară oferă un ghid pas cu pas privind configurarea, care este adaptat nevoilor dvs., indiferent dacă nu ați mai făcut muzică până acum sau dacă doriți doar să descărcați software-ul inclus cât mai repede posibil.

Pentru a accesa Instrumentul Easy Start, conectați mai întâi Launchpad Mini.

#### Dacă sunteți pe un Mac:

- 1. Pe desktop, găsiți și deschideți folderul "LAUNCHPAD".
- 2. În interiorul folderului, faceți clic pe linkul: "Clic aici pentru a începe.html"
- 3. Veți fi direcționat la Instrumentul de pornire ușoară, unde vă vom configura.

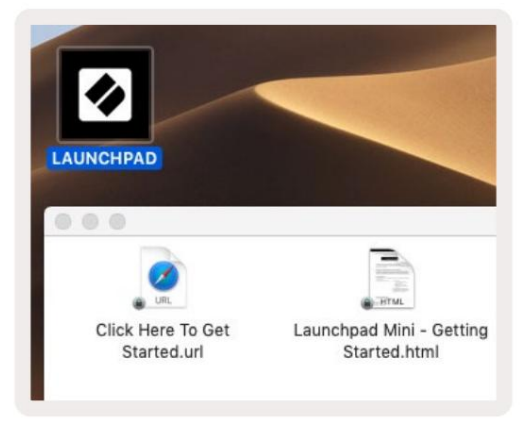

Ca alternativă, dacă aveți Google Chrome deschis la conectarea Launchpad Mini, va apărea o fereastră pop-up care vă va duce direct la instrumentul de pornire ușoară.

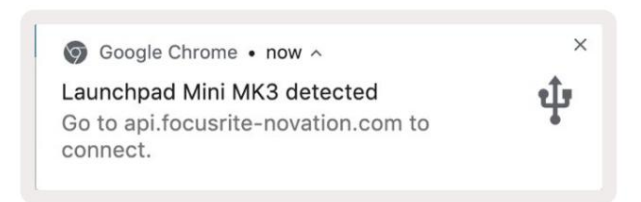

#### Dacă sunteți pe Windows:

- 1. Apăsați butonul Start și tastați "Acest PC", apoi apăsați Enter.
- 2. În acest computer, găsiți unitatea: "Launchpad Mini" și faceți dublu clic.
- 3. În interiorul unității, faceți clic pe linkul: "Faceți clic aici pentru a începe.html"
- 4. Veți fi direcționat la Instrumentul de pornire ușoară, unde vă vom configura.

| File     Computer     V                                                                                                    | ew                                                                                                    |                      |                                       | ^ | × |
|----------------------------------------------------------------------------------------------------|----------------------------------------------------------------------------------------------------|----------------------|---------------------------------------|---|---|
| Properties Open Rename<br>Location                                                                                                    | Access<br>Map network Add a network<br>Iocation<br>Network                                            | Open<br>Settings     | hange a program<br>rties              |   |   |
| $\leftrightarrow$ $\rightarrow$ $\checkmark$ $\uparrow$ $\blacksquare$ $\rightarrow$ Th                                                     | is PC >                                                                                               | 5 ~                  | Search This PC                        |   | p |
| <ul> <li>A Quick access</li> <li>OneDrive</li> <li>This PC</li> <li>Launchpad Mini (D:)</li> <li>USB Drive (E:)</li> <li>Network</li> </ul> | <ul> <li>Folders (7)</li> <li>3D Objects</li> <li>Documents</li> <li>Music</li> <li>Videos</li> </ul> | Desk<br>Dow<br>Pictu | top<br>nloads<br>ures                 |   | ^ |
| 10 items                                                                                                    | <ul> <li>Devices and drives (3)</li> <li>Local Disk (C:)</li> <li>19.9 GB free of 237 GB</li> </ul>   | Laun<br>44.0         | nchpad Mini (D:)<br>KB free of 140 KB |   | - |

| Image: Share                             | M<br>View Driv                           | anage La<br>ve Tools        | unchpad Mini (E | ):)                  |                 | ×                                                      |
|------------------------------------------|------------------------------------------|-----------------------------|-----------------|----------------------|-----------------|--------------------------------------------------------|
| Pin to Quick Copy Paste access Clipboard | 🖌 Cut<br>🚾 Copy path<br>🖻 Paste shortcut | Move to The Copy to The Org | X Delete •      | New<br>folder<br>New | Properties      | Select all<br>Select none<br>Invert selectio<br>Select |
| ← → × ↑ ② > Th                           | is PC > Launchpa                         | d Mini (D:)                 |                 | ~ Č                  | Search Launch   | pad Mini (D:) 🔎                                        |
|                                          | Name                                     | ^                           | Date            | modified             | Туре            | Size                                                   |
| > 🖈 Quick access                         | Click Here T                             | o Get Started               | 19/0            | 6/2019 15:22         | Internet Shortc | ut 1 KB                                                |
| > 🔵 OneDrive                             | e Launchpad                              | Mini - Getting              | Started 18/0    | 6/2019 16:55         | HTML File       | 5 KB                                                   |
| > 📃 This PC                              |                                          |                             |                 |                      |                 |                                                        |
| > 🛛 Launchpad Mini (D:)                  |                                          |                             |                 |                      |                 |                                                        |
| > 🤿 Network                              |                                          |                             |                 |                      |                 |                                                        |
| 2 items                                  |                                          |                             |                 |                      |                 |                                                        |

#### Introducere Launchpad

Dacă sunteți nou la Launchpads, Launchpad Intro este un loc minunat pentru a începe. Alegeți dintr-o varietate de pachete organizate de la Ampify Music și începeți să cântați imediat. Launchpad Mini se va potrivi cu grila de pe ecran - apăsați tampurile pentru a lansa bucle și one-shot-uri pentru a vă construi melodia.

Pentru a ajunge acolo, conectați Launchpad Mini la computer și vizitați intro.novationmusic.com/. Ta Launchpad Mini va fi detectat automat și veți putea imediat să jucați beat-uri Launchpad Mini.

Avertisment: Pentru a accesa Launchpad Intro, trebuie să utilizați un browser compatibil WebMIDI. Vă recomandăm Google Chrome sau Opera.

| Q Return to o           | nboarding |           |         |         |         |        |           | 3.5                                                                                                    |
|-------------------------|-----------|-----------|---------|---------|---------|--------|-----------|----------------------------------------------------------------------------------------------------|
| <b>Ø</b>                |           |           |         |         | LAUI    | NCHPAD | INTRO     |                                                                                                    |
| DRUMS                   | DRUMS     | BASS<br>Ċ | MELODIC | MELODIC | FX      | VOCAL  | FX<br>→   | Viral Hip Hg                                                                                                    |
| DRUMS                   | DRUMS     | BASS      | MELODIC | MELODIC | FX<br>C | VOCAL  | FX<br>→   | Music Lightshow                                                                                                    |
| DRUMS                   | DRUMS     | BASS      | MELODIC | MELODIC | FX      | VOCAL  | FX<br>→   | NEW EFTREMENSION                                                                                                    |
| DRUMS                   | DRUMS     | BASS<br>C | MELODIC | MELODIC | DRUMS   | VOCAL  | FX<br>→   | Number         Number           Number         Number           Curry That         Number           Number         Number |
| DRUMS                   | DRUMS     | BASS      | MELODIC | MELODIC | FX      | VOCAL  | FX.       | Click Here to Download Music Packs for Ableton Uve                                                                        |
| DRUMS                   | DRUMS     | BASS<br>C | MELODIC | MELODIC | PERC    | VOCAL  | FX<br>→   | Loarn secol find Laurch ange.<br>Wat area Deviced to laurtrad to 10 ag rev.                                               |
| STOP                    | STOP      | STOP      | STOP    | STOP    | STOP    | STOP   | STOP      |                                                                                                    |
| MUTE                    | MUTE      | мите      | MUTE    | MUTE    | MUTE    | MUTE   | MUTE      |                                                                                                    |
| • Launchpiet Nor Connec | ried      |           |         |         |         |        | Hotays P/ |                                                                                                    |

### Ableton Live

Ableton Live (denumit adesea doar Live) este un software unic și puternic pentru crearea muzicii. Ableton Live 10 Lite este furnizat împreună cu Launchpad Mini, care vă oferă toate instrumentele de care aveți nevoie pentru a începe să vă creați propria muzică.

Dacă nu ați mai folosit niciodată Ableton Live, vă recomandăm să vizitați Instrumentul nostru de pornire ușoară (consultați Trezirea și Alergare). Aici veți fi ghidat prin descărcarea și instalarea Ableton Live 10 Lite. Veți găsi, de asemenea, videoclipuri care acoperă caracteristicile de bază ale software-ului, astfel încât să puteți începe să creați muzică în Ableton Live cu Launchpad Mini.

Cu Ableton Live instalat, puneți-vă în funcțiune Launchpad Mini conectându-l la Mac sau Portul USB al PC-ului. Când deschideți Live, Launchpad Mini va fi detectat automat și va fi intrați în modul sesiune.

Mai multe resurse despre utilizarea numeroaselor funcții ale Ableton Live pot fi găsite pe site-ul Ableton la: www. ableton.com/en/live/learn-live/.

Puteți să vă înregistrați Launchpad Mini și să obțineți licența Ableton Live 10 Lite la: client. novationmusic.com/register.

### Utilizarea cu alt software

Launchpad Mini este creat pentru Ableton Live, dar poate fi folosit și ca controler pentru alte programe. Dacă utilizați alt software de producție muzicală, vizitați support.novationmusic.com pentru mai multe informații despre cum să configurați Launchpad Mini.

## A avea probleme?

În cazul în care întâmpinați probleme la configurare, nu ezitați să contactați echipa noastră de asistență! Puteți găsi mai multe informații și răspunsuri la Întrebări frecvente la Centrul de ajutor Novation: support.novationmusic.com.

## Prezentare generală a hardware-ului

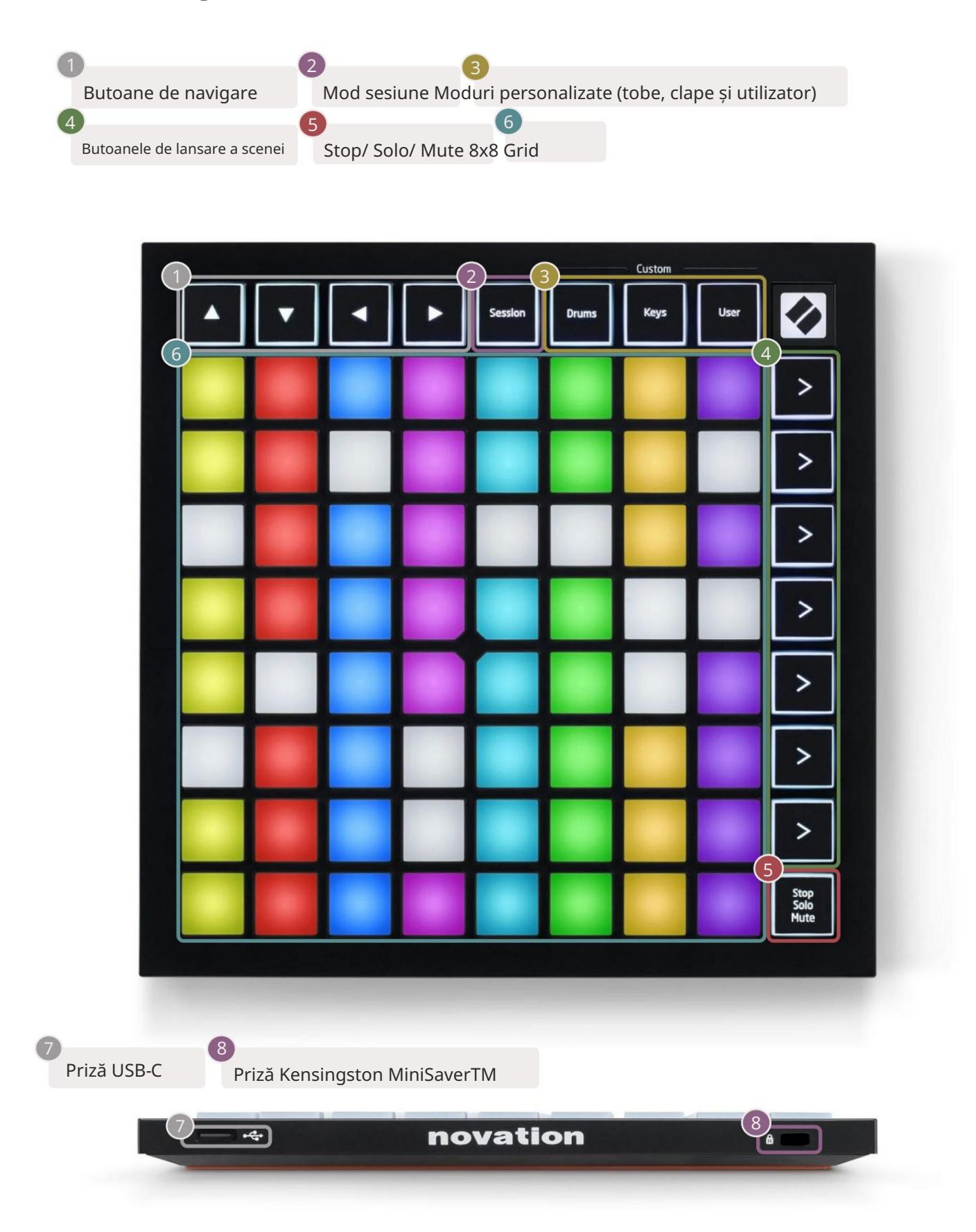

## Moduri

Modurile sunt nucleul interfeței Launchpad Mini. Acestea vă permit să comutați între vizualizări, oferind funcționalități diferite în fiecare.

Există patru moduri diferite disponibile - Sesiune, Tobe, Taste și Utilizator.

|         |       | Custom |      |
|---------|-------|--------|------|
| Session | Drums | Keys   | User |

Pur și simplu apăsați un buton de mod pentru a intra în modul respectiv. Modul activ în prezent va fi aprins în verde. Modurile disponibile în prezent vor fi aprinse alb.

Tobe, clape și utilizator sunt toate moduri personalizate . Folosind editorul Novation Components, puteți editați grila 8x8 a acestor trei moduri și personalizați-le după propriile nevoi (consultați Moduri personalizate).

#### Modul sesiune

Modul Sesiune este conceput pentru a controla Vizualizarea sesiune a Ableton Live, văzută mai jos.

Dacă nu ați mai folosit niciodată Ableton Live, vă recomandăm să vizitați Instrumentul nostru de pornire ușoară (consultați Trezirea și Alergare). Aici veți fi ghidat prin descărcarea și instalarea Ableton Live 10 Lite. Vei De asemenea, găsiți videoclipuri care acoperă caracteristicile de bază ale software-ului, astfel încât să puteți începe să creați muzică Ableton Live folosind Launchpad Mini.

Vizualizarea sesiune este o grilă care constă din clipuri, piese (coloane) și scene (rânduri). Modul Sesiune oferă o vizualizare 8x8 a clipurilor dvs. în vizualizarea Sesiune pe pad-urile Launchpad Mini.

Clipurile sunt de obicei bucle care conțin note MIDI sau audio.

Piesele reprezintă instrumente virtuale sau piese audio. Clipurile MIDI de pe pistele instrumentului vor fi redate pe instrumentul care este atribuit piesei respective.

Scenele sunt șiruri de clipuri. Lansarea unei scene va lansa toate clipurile din acel rând. Aceasta înseamnă că puteți aranja clipurile în grupuri orizontale (pe melodii) pentru a forma o structură a cântecului, lansând scenă după scenă pentru a progresa printr-o melodie.

```
Urmări
```

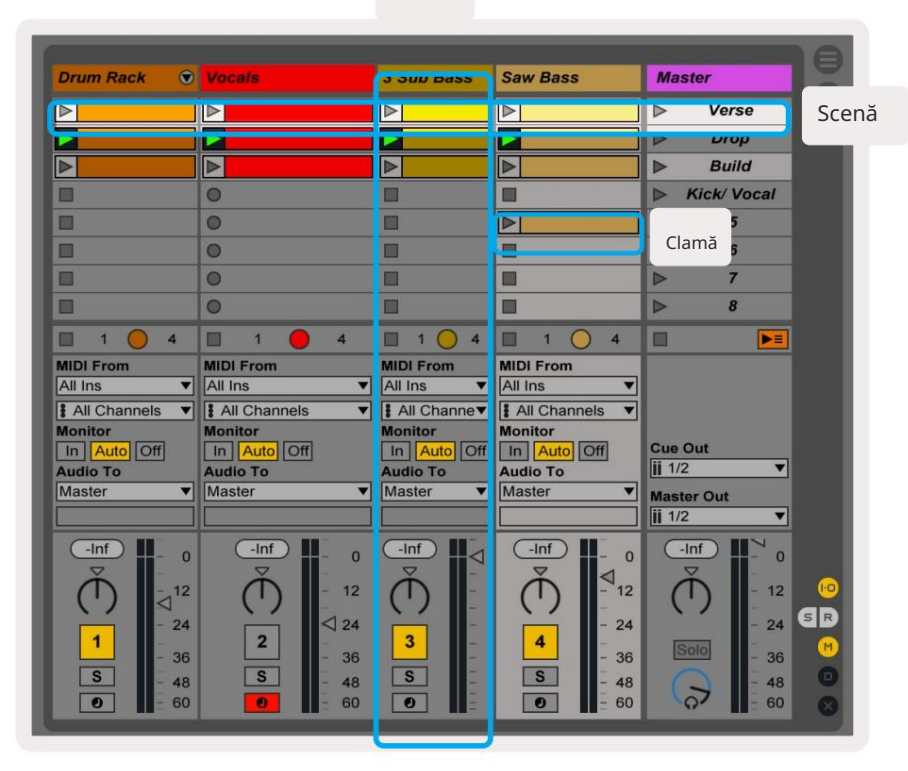

Butoanelevă permit să navigați în vizualizarea sesiune. Conturul roșu din grila Vizualizare sesiune arată zona vizibilă înprezent pe Launchpad Mini.șivor muta conturul pe scene, în timp ceșiva muta conturul pe piste.

Notă: Acest contur poate apărea în orice culoare - acest lucru nu îi va afecta funcția.

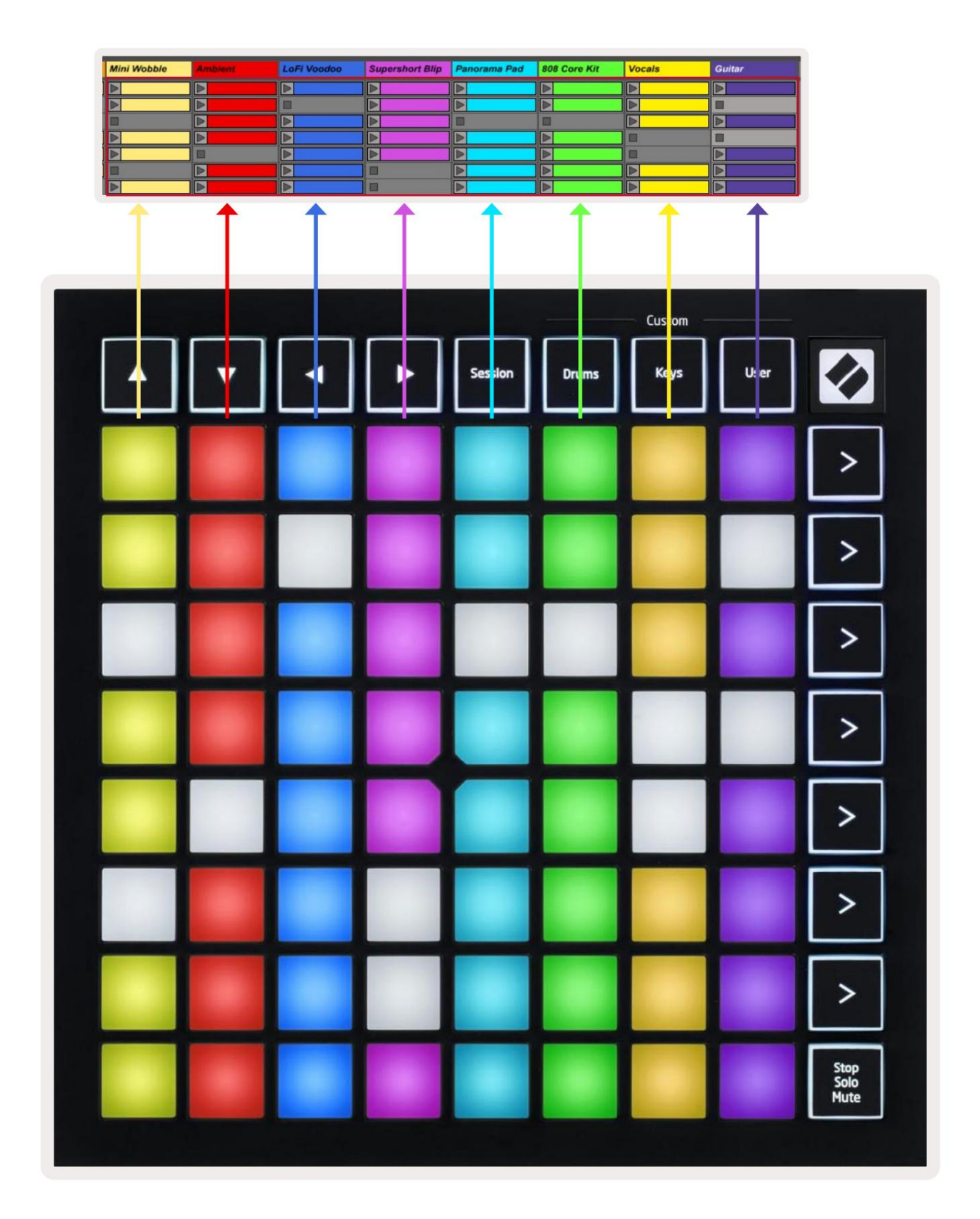

- Apăsați un pad pentru a reda clipul corespunzător în Ableton. Culoarea se va potrivi între ecran și Tampoanele Launchpad Mini.
- Când o tasta este apăsată, aceasta va clipi în verde, indicând faptul că clipul este în coadă și va începe în curând să Joaca. Când se redă un clip, pad-ul va pulsa verde.
- Se poate reda un singur clip odată pe pistă. Apăsarea unui clip gol îl va opri pe cel curent urmări.
- O linie orizontală întreagă de clipuri se numește Scenă. Scenele pot fi lansate folosind > (scenă butoanele de lansare) din partea dreaptă a Launchpad Mini.

Când o piesă este armată pentru înregistrare în Live, sloturile pentru clipuri goale vor apărea în roșu slab. Apăsați pe unul dintre aceste sloturi pentru a începe înregistrarea în clipul apăsat.

Rândul de jos de pad-uri poate oferi comenzi pentru piesă: Stop (oprește redarea clipului pe o anumită piesă), Solo (solo o anumită piesă) sau Mute (dezactivați sunetul unei anumite piese). Aceste trei funcții sunt ciclate între utilizarea butonului Stop Solo Mute:

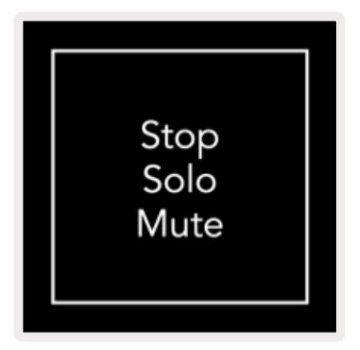

Când dispozitivul este pornit, rândul de jos va reprezenta la început clipuri în același mod ca și restul grilei 8x8. După ce depășiți Mute, rândul de jos va reveni la afișarea clipurilor. Oprirea Butonul Solo Mute va fi aprins alb când se află în această stare.

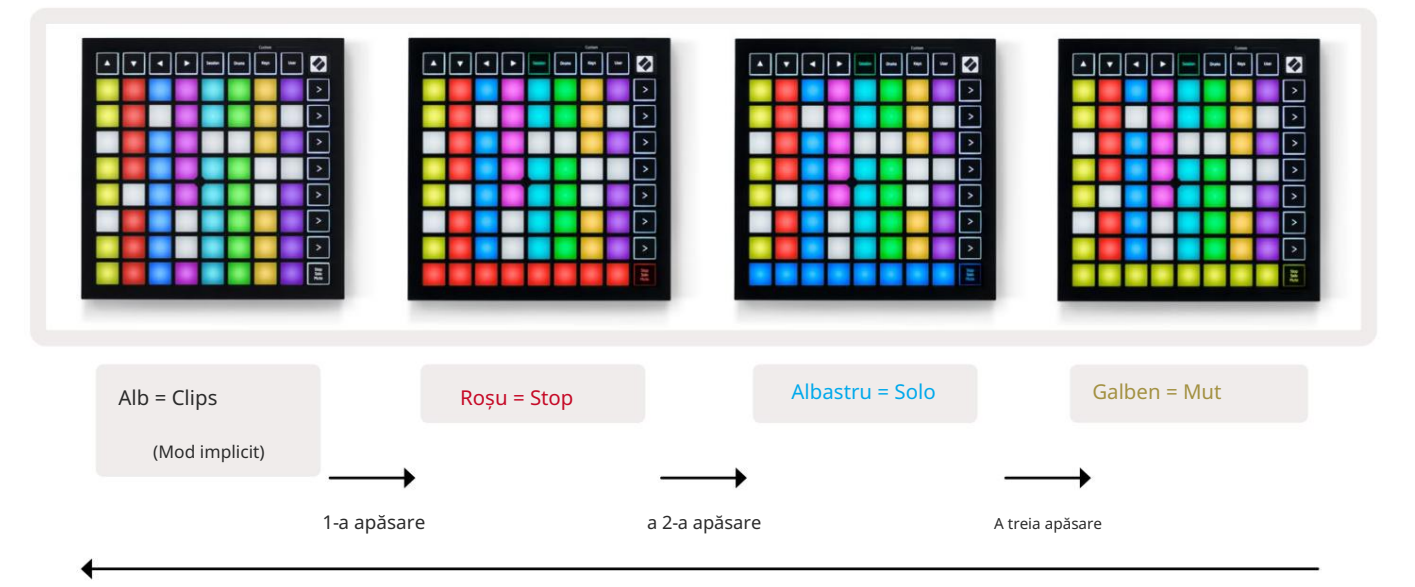

- În oprire: tampoanele roșii puternic iluminate de pe rândul de jos indică faptul că clipurile sunt în curs de redare pe acea piesă și poate fi oprit. Padurile slab iluminate indică faptul că nu este redat niciun clip pe acea melodie.
- În Solo: Tampoanele albastre puternic iluminate de pe rândul de jos indică faptul că piesa este momentană în solo. Slab luminat pad-urile indică faptul că piesa nu este solo.
- În sunet: tampoanele galbene puternic iluminate de pe rândul de jos indică faptul că melodia este în prezent activată (perceptibil). Padurile slab iluminate indică faptul că piesa este dezactivată și, prin urmare, nu va fi auzită.

#### Modul taste

Modul Keys vă permite să redați grila Launchpad Mini ca o tastatură cromatică. Aspectul prezintă 4 octave de note într-un aspect de pian, cu octavele stivuite vertical. Cea mai joasă înălțime este la partea de jos, cu cea mai înaltă în partea de sus. Gama de note este C2-C6.

În Ableton Live, încărcați un instrument (cum ar fi Simpler) într-o pistă MIDI și îl veți putea reda în modul Keys. Faceți acest lucru făcând dublu clic pe un instrument sau o presetare din browser (în partea stângă a Ableton Live) sau trageți-l pe o piesă aleasă. Dacă nu auzi nimic, asigură-te că piesa

este armat de înregistrare și acel monitor este setat pe automat (vezi diagrama de mai jos).

#### Modul tambur

Modul Drum vă permite să jucați Drum Rack de la Ableton Live pe grila Launchpad Mini. Fiecare secțiune a unui suport de tobe constă din 16 sloturi, aranjate într-un grup de pad-uri 4x4. Există 4 dintre aceste grupuri pentru un total de 64 sloturi pentru suport de tobe.

În Ableton Live, încărcați un set de tobe într-o pistă MIDI din browser și îl veți putea reda în modul Drum. Dacă nu auziți nimic, asigurați-vă că pista este armată cu înregistrare și că monitorul este setat la auto.

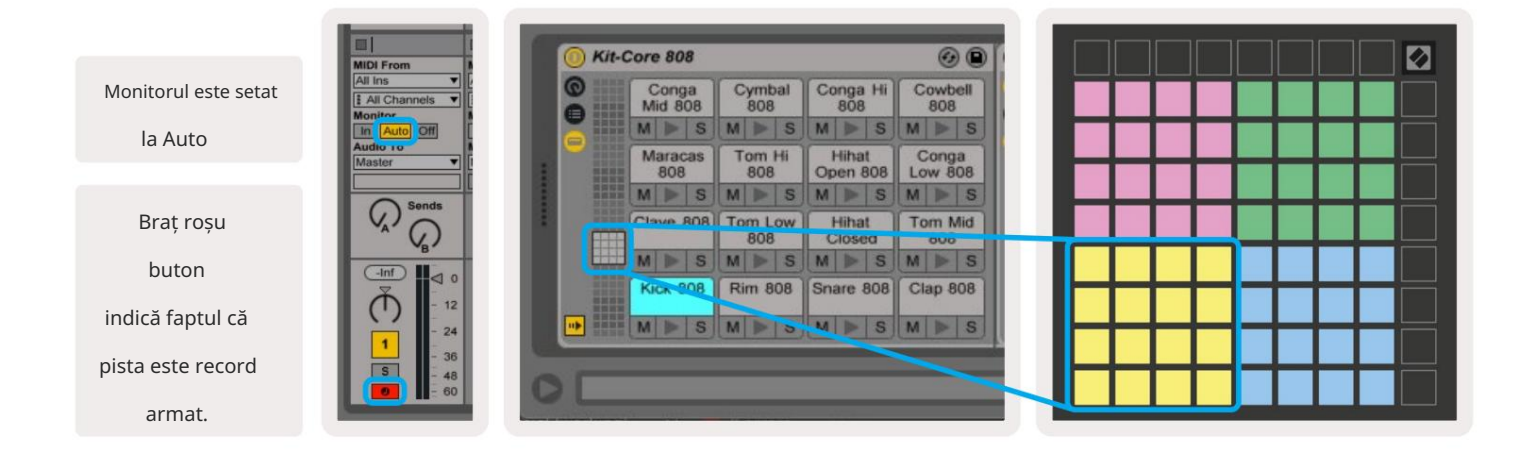

#### Modul utilizator și tampoane de iluminare (avansat)

Modul utilizator are același aspect ca modul Drum, totuși nu sunt aprinse pad-uri pe grila 8x8. Mesajele MIDI Note trimise către Launchpad Mini vor aprinde pad-urile în funcție de numărul și viteza notei. Nota trimis va determina ce pad se aprinde, iar viteza notei va determina culoarea. Acest lucru este util pentru a crea afișaje luminoase folosind cele 64 de tampoane RGB.

LED-urile RGB sunt capabile să emită 127 de culori, al căror index poate fi găsit în Ghidul de referință al programatorului.

În plus, toate tampoanele și butoanele pot fi aprinse în Modul Programator.

Pentru informații detaliate despre panourile de iluminare, consultați Ghidul de referință pentru programatori, care poate fi descărcat de la customer.novationmusic.com/support/downloads.

#### Moduri personalizate

Modul User, Drum Mode și Keys Mode sunt toate moduri personalizate care oferă o grilă 8x8 profund personalizabilă.

Modurile personalizate pot fi create și editate folosind Novation Components – hub-ul nostru online pentru toți Produsele Novation. De asemenea, puteți face copii de rezervă pentru orice mod personalizat pe care le creați aici. Avem mai multe Șabloane de mod personalizat pe care să le descărcați și să le explorați în Components.

Pentru a accesa Components, vizitați components.novationmusic.com/ folosind un browser compatibil WebMIDI (recomandăm Google Chrome sau Opera). Ca alternativă, descărcați versiunea independentă a Componente din pagina Contului dvs. de pe site-ul Novation.

Modurile personalizate sunt compatibile între Launchpad Mini [MK3] și Launchpad X.

#### Configurarea unui mod personalizat

Modurile personalizate sunt create și editate pe Novation Components. Când Components este încărcat computerul dvs., Launchpad Mini se va conecta automat.

Dacă numele produsului de lângă pictograma de acasă (în colțul din dreapta sus) nu este Launchpad Mini, apăsați pictograma de acasă și selectați Launchpad Mini din lista de produse.

Într-un mod personalizat, fiecare pad din grila 8x8 poate acționa ca o notă, un MIDI CC (modificare de control) sau un mesaj de schimbare de program .

Tampoanele se pot comporta fie ca comutatoare, declanșatoare sau comutatoare momentane. Comportamentul momentan va activa o notă atunci când tastatura este apăsată și va elibera nota când nu este apăsată. Declanșatoarele vor trimite întotdeauna o valoare CC specificată sau un mesaj de modificare a programului.

Rândurile și coloanele complete de pad-uri pot acționa și ca fadere. Faderilor li se pot atribui valori CC și pot fi unipolare sau bipolare. Faderele pot fi poziționate orizontal sau vertical.

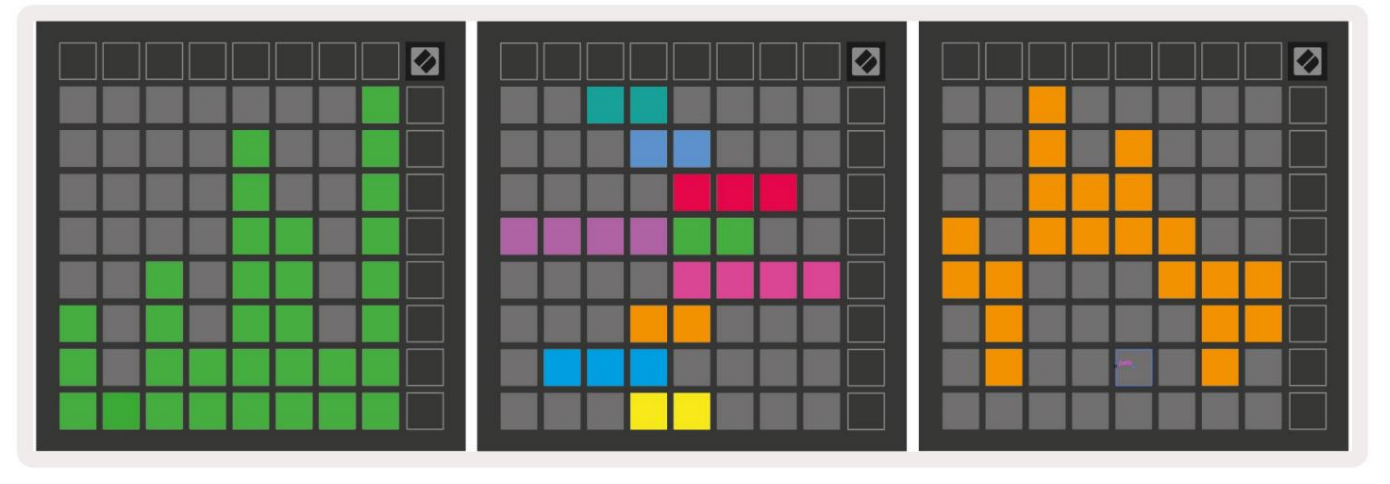

Padurilor dintr-un mod personalizat li se poate atribui o culoare "pornit" și "dezactivat" pentru atunci când pad-urilor din 8x8 grila sunt apăsate/commutate (de exemplu, atunci când o notă este redată sau o schimbare temporară CC este comutată). Este posibil să existe o singură culoare "pornită" pentru fiecare mod personalizat, dar fiecare tampon poate avea o culoare unică "dezactivată".

Modurile personalizate pot avea orice combinație de note, CC, modificări de program și fadere - puteți seta creați propria suprafață de control personalizată pentru studioul dvs.

Pentru mai multe informații practice despre cum să vă creați propriile moduri personalizate, vizitați Novation Componente pentru un tutorial interactiv – este mai ușor să începeți decât ar putea suna!

## Mod invizibil

Modul fantomă este un submod de vizualizări personalizate care va dezactiva toate butoanele de funcție din jurul marginii Launchpad Mini când vă aflați într-un mod personalizat.

Pentru a intra în modul fantomă, apăsați pe Sesiune, urmat rapid de Tobe, Taste sau Utilizator. În urma acestei acțiuni, doar grila 8x8 va fi aprinsă. Pentru a reactiva LED-urile butoanelor exterioare, apăsați orice buton din afara Grila 8x8.

# Setări

# Meniul Setări

Meniul de setări al Launchpad Mini vă permite să schimbați luminozitatea LED-ului, feedback-ul LED, introduceți LED-ul în stare de repaus, și comutați între modul live și modul programator.

Pentru a intra în meniul de setări, apăsați și mențineți apăsat scurt Sesiune. Primele 4 rânduri vor afișa caracterele LED, indicând subiectul meniului.

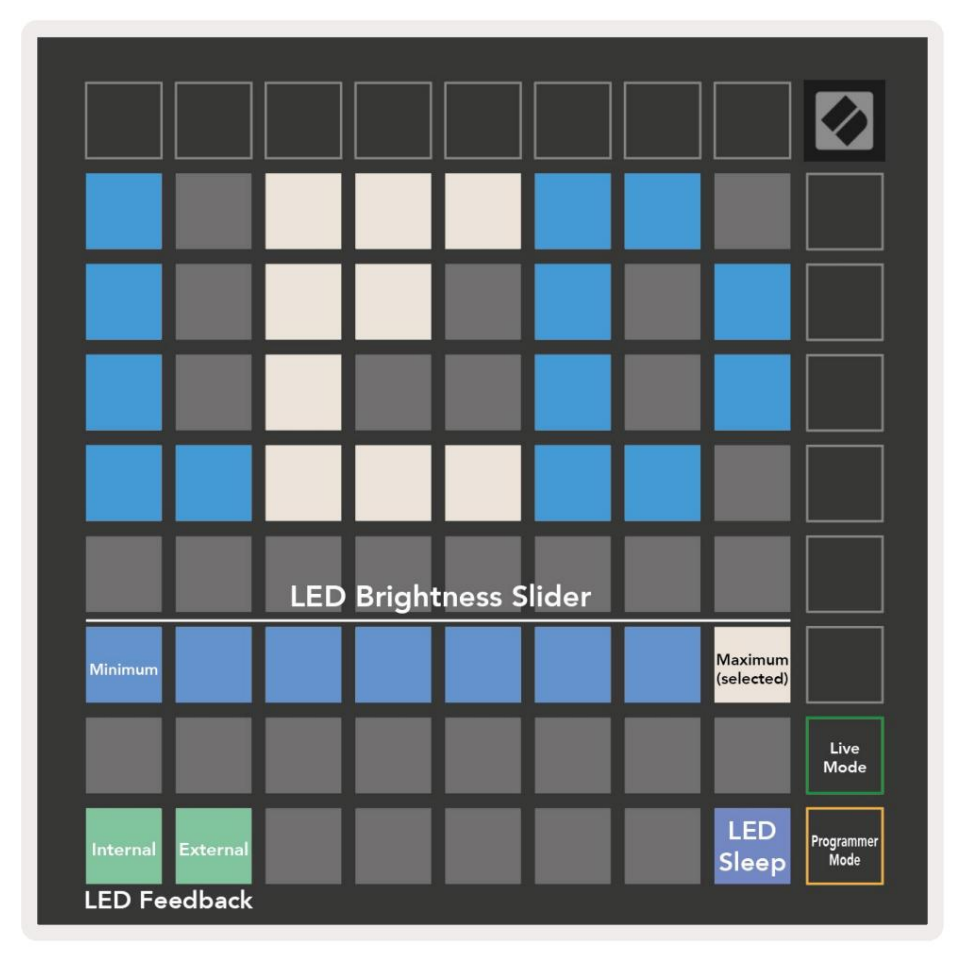

Glisorul pentru nivelul de luminozitate LED are 8 niveluri, de la luminozitatea minimă la maximă. Padul alb puternic iluminat indică ce nivel este selectat în prezent.

Feedback-ul LED (intern) comută dacă tampoanele de pe grila 8x8 se aprind atunci când sunt apăsate în modurile personalizate. Verdele strălucitor indică faptul că feedback-ul LED (intern) este activat, în timp ce roșu slab indică faptul că este dezactivat. Setarea este activată implicit.

Feedback-ul LED (extern) comută dacă pad-urile de pe grila 8x8 se aprind atunci când este primit MIDI extern în modurile personalizate și modul programator. Verde strălucitor indică feedback-ul LED (extern) este activat, în timp ce roșu slab indică faptul că este dezactivat. Setarea este activată implicit. LED Sleep poate fi apăsat pentru a stinge toate LED-urile de pe Launchpad Mini. Apăsați orice buton sau tastatură pentru a activa dispozitivul. Acest lucru este util atunci când nu utilizați Launchpad Mini, dar nu doriți să îl deconectați de la computer.

Modul Live și Modul Programator sunt cele două stări în care poate fi utilizat Launchpad Mini. În modul Live puteți accesa Modul Sesiune și Modurile Personalizate și dispozitivul va funcționa normal. În modul programator, Launchpad Mini pierde accesul la modul sesiune și la modurile personalizate, iar întreaga suprafață (tampoane și butoane) devine o piesă curată. Fiecare pad și buton va trimite un MIDI specificat

mesaj când este apăsat. Tampoanele și butoanele pot fi aprinse prin trimiterea mesajelor MIDI corespunzătoare către Launchpad Mini. Pentru mai multe informații, consultați Ghidul de referință al programatorului, care poate fi descărcat de la customer.novationmusic.com/support/downloads.

Pentru a comuta între modul live și modul programator, intrați în meniul de setări apăsând și menținând apăsat scurt Sesiune. Apăsați butonul verde de lansare a scenei pentru a intra în modul live sau butonul portocaliu de lansare a scenei pentru a intra în modul programator (vezi imaginea de mai sus).

Launchpad Mini se va porni întotdeauna în modul Live.

## Meniul Bootloader

Meniul bootloader al Launchpad Mini vă permite să schimbați luminozitatea LED-urilor, feedback-ul LED, stocarea în masă disponibilitatea dispozitivului și ID-ul dispozitivului.

| Device ID:1<br>(Selected) | ID:2                   | ID:3  | ID:4   | ID:5   | ID:6  | ID:7  | ID:8                  |  |
|---------------------------|------------------------|-------|--------|--------|-------|-------|-----------------------|--|
| ID:9                      | ID:10                  | ID:11 | ID:12  | ID:13  | ID:14 | ID:15 | ID:16                 |  |
|                           |                        |       |        |        |       |       |                       |  |
|                           |                        |       |        |        |       |       | MSD<br>Mode           |  |
|                           |                        | LED   | Bright | ness S | lider |       |                       |  |
| Minimum                   |                        |       |        |        |       |       | Maximum<br>(selected) |  |
|                           |                        |       |        |        |       |       |                       |  |
| Bootloader<br>Version     | Application<br>Version |       |        |        |       |       | Boot-up               |  |

Pentru a intra în meniul bootloader-ului, țineți apăsat utilizator când conectați Launchpad Mini.

Glisorul pentru nivelul de luminozitate LED are 8 niveluri, de la luminozitatea minimă la maximă. Padul alb puternic iluminat indică ce nivel este selectat în prezent.

Versiunea Bootloader -ului va informa ce versiune a Bootloader-ului se află pe Launchpad Mini.

Versiunea aplicației va informa ce versiune a aplicației se află pe Launchpad Mini.

Apăsarea butonului Boot-up va porni Launchpad Mini în mod normal, ieșind din meniul bootloader-ului.

Modul MSD activează sau dezactivează comportamentul dispozitivului de stocare în masă al Launchpad Mini. Modul MSD este activat implicit. Acesta este motivul pentru care Launchpad Mini apare ca un dispozitiv de stocare în masă atunci când este conectat la computer. În interiorul folderului LAUNCHPAD există un link către Instrumentul nostru de pornire ușoară, care vă va ajuta să vă configurați Launchpad Mini (consultați Pornirea și funcționarea). Odată ce sunteți configurat cu Launchpad Mini, este posibil să nu mai doriți să apară ca dispozitiv de stocare în masă. Folosiți această comutare pentru

dezactivați complet comportamentul. Când pad-ul este puternic iluminat, modul MSD este activat și este slab iluminat când este dezactivat.

Device ID vă permite să utilizați mai multe Launchpad Mini-uri cu Ableton Live simultan. Când este selectat un ID diferit pe fiecare Launchpad Mini, fiecare va avea propriul inel de sesiune (contur grilă) și

poate naviga în sesiunea Live în mod independent. Pe Windows, cel mai recent driver USB Novation ar trebui să fie instalat pentru a utiliza corect această funcționalitate.

## Mapări MIDI implicite

Mai jos sunt afișate numerele de notă pentru fiecare dintre modurile personalizate și modul programator implicit. Nota 36 este mijlocul C.

Mod tobe (personalizat): grilă 8x8,

Notă momentană asupra mesajelor (notă

numerele de mai jos)

| 64             | 65             | 66             | 67             | 96             | 97             | 98             | 99             |
|----------------|----------------|----------------|----------------|----------------|----------------|----------------|----------------|
| 60             | 61             | 62             | 63             | 92             | 93             | 94             | 95             |
| 56             | 57             | 58             | 59             | 88             | 89             | 90             | 91             |
| 52             | 53             | 54             | 55             | 84             | 85             | 86             | 87             |
|                |                |                |                |                |                |                |                |
| 48             | 49             | 50             | 51             | 80             | 81             | 82             | 83             |
| 48<br>44       | 49<br>45       | 50<br>46       | 51<br>47       | 80<br>76       | 81<br>77       | 82<br>78       | 83<br>79       |
| 48<br>44<br>40 | 49<br>45<br>41 | 50<br>46<br>42 | 51<br>47<br>43 | 80<br>76<br>72 | 81<br>77<br>73 | 82<br>78<br>74 | 83<br>79<br>75 |

Mod taste (personalizat): grilă 8x8, Notă momentană asupra mesajelor (notă numerele de mai jos)

|    | 73 | 75 |    | 78 | 80 | 82 |    |
|----|----|----|----|----|----|----|----|
| 72 | 74 | 76 | 77 | 79 | 81 | 83 | 84 |
|    | 61 | 63 |    | 66 | 68 | 70 |    |
| 60 | 62 | 64 | 65 | 67 | 69 | 71 | 72 |
|    | 49 | 51 |    | 54 | 56 | 58 |    |
| 48 | 50 | 52 | 53 | 55 | 57 | 59 | 60 |
|    | 37 | 39 |    | 42 | 44 | 46 |    |
| 36 | 38 | 40 | 41 | 43 | 45 | 47 | 36 |

Mod utilizator (Personalizat): grilă 8x8, Notă momentană asupra mesajelor (notă numerele de mai jos) Modul programator: Include butoane și tampoane (grilă completă 9x9), LED-ul cu logo poate să fie adresate, Notă momentană asupra mesajelor pe grila 8x8 (notați numerele de mai jos), mesajele CC trimise de pe rândul de sus și coloana din dreapta

|    |    |    |    |    |    | r  |    |
|----|----|----|----|----|----|----|----|
| 64 | 65 | 66 | 67 | 96 | 97 | 98 | 99 |
| 60 | 61 | 62 | 63 | 92 | 93 | 94 | 95 |
| 56 | 57 | 58 | 59 | 88 | 89 | 90 | 91 |
| 52 | 53 | 54 | 55 | 84 | 85 | 86 | 87 |
| 48 | 49 | 50 | 51 | 80 | 81 | 82 | 83 |
| 44 | 45 | 46 | 47 | 76 | 77 | 78 | 79 |
| 40 | 41 | 42 | 43 | 72 | 73 | 74 | 75 |
| 36 | 37 | 38 | 39 | 68 | 69 | 70 | 71 |

| 91 | 92 | 93 | 94 | 95 | 96 | 97 | 98 | 99 |
|----|----|----|----|----|----|----|----|----|
| 81 | 82 | 83 | 84 | 85 | 86 | 87 | 88 | 89 |
| 71 | 72 | 73 | 74 | 75 | 76 | 77 | 78 | 79 |
| 61 | 62 | 63 | 64 | 65 | 66 | 67 | 68 | 69 |
| 51 | 52 | 53 | 54 | 55 | 56 | 57 | 58 | 59 |
| 41 | 42 | 43 | 44 | 45 | 46 | 47 | 48 | 49 |
| 31 | 32 | 33 | 34 | 35 | 36 | 37 | 38 | 39 |
| 21 | 22 | 23 | 24 | 25 | 26 | 27 | 28 | 29 |
| 11 | 12 | 13 | 14 | 15 | 16 | 17 | 18 | 19 |

Pentru informații mai detaliate despre implementarea MIDI a Launchpad Mini, vă rugăm să consultați ghidul de referință al programatorului la: customer.novationmusic.com/support/downloads.